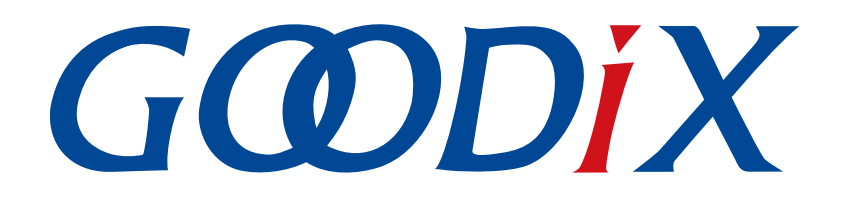

# GR55xx HRS RSCS Relay示例手册

版本: 1.9

发布日期: 2021-04-26

深圳市汇顶科技股份有限公司

### 版权所有 © 2021 深圳市汇顶科技股份有限公司。保留一切权利。

非经本公司书面许可,任何单位和个人不得对本手册内的任何部分擅自摘抄、复制、修改、翻译、传播,或将其全部或部分用于商业用途。

#### 商标声明

**G@DiX**和其他汇顶商标均为深圳市汇顶科技股份有限公司的商标。本文档提及的其他所有商标或注册商标,由各自的所有人持有。

#### 免责声明

本文档中所述的器件应用信息及其他类似内容仅为您提供便利,它们可能由更新之信息所替代。确保应用符合技术规范,是您自身应负的责任。

深圳市汇顶科技股份有限公司(以下简称"GOODIX")对这些信息不作任何明示或暗示、书面或口 头、法定或其他形式的声明或担保,包括但不限于针对其使用情况、质量、性能、适销性或特定用途的 适用性的声明或担保。GOODIX对因这些信息及使用这些信息而引起的后果不承担任何责任。

未经GOODIX书面批准,不得将GOODIX的产品用作生命维持系统中的关键组件。在GOODIX知识产权保护下,不得暗中或以其他方式转让任何许可证。

深圳市汇顶科技股份有限公司

总部地址: 深圳市福田保税区腾飞工业大厦B座2层、13层

电话: +86-755-33338828 传真: +86-755-33338099

网址: <u>www.goodix.com</u>

# 前言

#### 编写目的

本文档介绍如何使用和验证GR55xx SDK中的HRS RSCS Relay示例,旨在帮助用户快速进行二次开发。

### 读者对象

本文适用于以下读者:

- GR55xx用户
- GR55xx开发人员
- GR55xx测试人员
- 开发爱好者
- 文档工程师

## 版本说明

本文档为第7次发布,对应的产品系列为GR55xx。

#### 修订记录

| 版本  | 日期         | 修订内容               |
|-----|------------|--------------------|
| 1.0 | 2019-12-08 | 首次发布               |
| 1.3 | 2020-03-16 | 更新文档中页脚的时间         |
| 1.5 | 2020-05-30 | 调整"应用详解"章节中代码的缩进格式 |
| 1.6 | 2020-06-30 | 基于SDK刷新版本          |
| 1.7 | 2020-11-09 | 更新"测试验证"章节图片       |
| 1.8 | 2020-12-15 | 更新GRToolbox软件界面截图  |
| 1.9 | 2021-04-26 | 优化"初次运行"和"应用详解"章节  |

# 目录

| 前言                     | I  |
|------------------------|----|
| 1 简介                   | 1  |
| 2 Profile概述            | 2  |
| 3 初次运行                 | 4  |
| 3.1 支持平台               |    |
| 3.2 固件烧录               | 4  |
| 3.3 测试验证               | 4  |
| 4 应用详解                 | 9  |
| 4.1 运行流程               | 9  |
| 4.2 关键代码               | 9  |
| 4.2.1 接收来自GRToolbox的指令 | 9  |
| 4.2.2 连接HRS传感器指令       |    |
| 4.2.3 开启HRS通知指令        | 10 |
| 4.2.4 获取HRS传感器设备位置的指令  | 11 |
|                        |    |

# G@DiX

# 1 简介

HRS RSCS Relay(Heart Rate Sensor & Running Speed and Cadence Sensor Relay)示例演示了如何将GR55xx芯 片应用于多角色(Peripheral和Central)、多连接的场景,实现了心率传感器和跑速与步频传感器中继设备功 能。HRS RSCS Relay设备可同时作为采集器和传感器。

采集器

作为GATT客户端,接收来自心率传感器、跑速与步频传感器的测量数据。

传感器

作为GATT服务端,将接收测量数据发送至其他采集器设备(例如手机APP "GRToolbox")。

本文将介绍如何使用和验证GR55xx SDK中的HRS RSCS Relay示例。

在进行操作前,可参考以下文档。

| 名称                          | 描述                                                           |  |  |
|-----------------------------|--------------------------------------------------------------|--|--|
| 应用及自定义GR55xx Sample Service | 介绍实现自定义Service的相关知识                                          |  |  |
| 对应GR55xx系列的开发者指南            | GR55xx软硬件介绍、快速使用及资源总览                                        |  |  |
| Bluetooth Core Spec         | Bluetooth官方标准核心规范                                            |  |  |
| Bluetooth GATT Spec         | Bluetooth Profile和Service的详细信息查看地址: www.bluetooth.com/       |  |  |
| bletooth GAT Spec           | specifications/gatt                                          |  |  |
| J-Link用户指南                  | J-Link使用说明: www.segger.com/downloads/jlink/UM08001_JLink.pdf |  |  |
| Keil用户指南                    | Keil详细操作说明: www.keil.com/support/man/docs/uv4/               |  |  |

#### 表 1-1 文档参考

## GODiX

## 2 Profile概述

HRS RSCS Relay示例实现的Profile如下:

- 标准Profile: Heart Rate Profile、Running Speed and Cadence Profile,由蓝牙技术联盟(Bluetooth SIG)定义。
- 自定义Profile: Goodix HRS RSCS Relay Control Point Profile,由Goodix自定义。

以GRToolbox作为HRS RSCS Relay的采集器为例,应用场景如图 2-1所示。

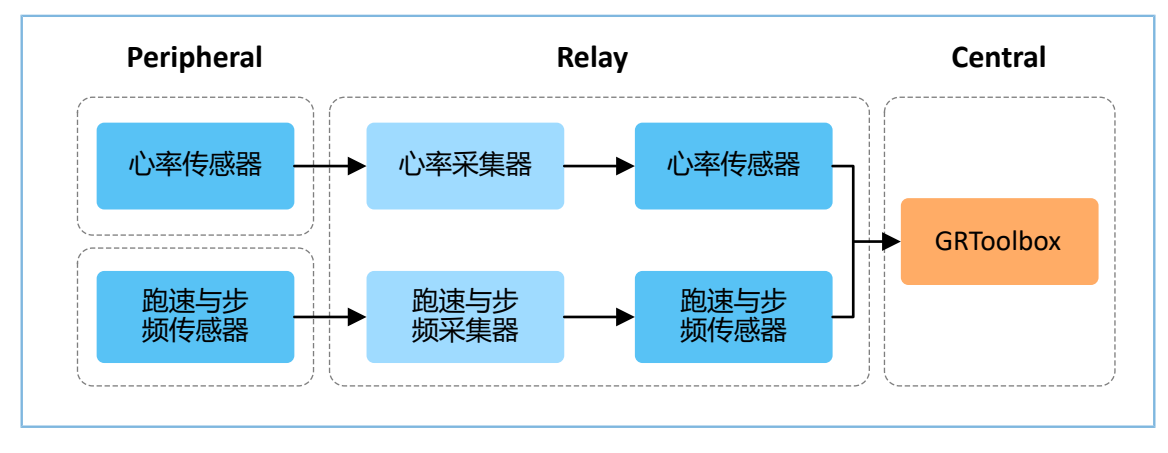

图 **2-1** 应用场景图

作为采集器,HRS RSCS Relay注册以下Profile:

- Heart Rate Client Profile: 接收心率传感器的测量数据。
- Running Speed and Cadence Client Profile:接收跑速与步频传感器的测量数据。

作为传感器, HRS RSCS Relay注册以下Profile:

- Heart Rate Server Profile:将接收心率传感器的测量数据中继至GRToolbox。
- Running Speed and Cadence Server Profile:将接收跑速与步频传感器的测量数据中继至GRToolbox。
- Goodix HRS RSCS Relay Control Point Profile:接收来自GRToolbox的控制指令,并返回执行结果。

Goodix HRS RSCS Relay Control Point Profile 包括HRRCPS(HRS RSCS Relay Control Point Service),其专 用128位UUID为A6ED0601-D344-460A-8075-B9E8EC90D71B。

HRRCPS包含两个特征:

- HRR Control Point Characteristic:接收Relay采集器的控制指令。
- HRR Control Point Response Characteristic: 回应指令执行结果至Relay采集器。

Characteristic的具体描述如下表所示:

| Characteristic    | UUID                                 | Туре     | Support   | Security | Properties |
|-------------------|--------------------------------------|----------|-----------|----------|------------|
| HRR Control Point | A6ED0602-D344-460A-8075-B9E8EC90D71B | 128 bits | Mandatory | None     | Write      |

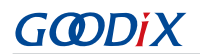

| Characteristic    | UUID                                 | Туре     | Support      | Security | Properties |
|-------------------|--------------------------------------|----------|--------------|----------|------------|
| HRR Control Point |                                      | 129 hite | Mandatory    | Nono     | Indicato   |
| Response          | AULD0003-D344-400A-8073-B9L8LC50D71B | 120 0115 | ivianuator y | None     | mulcate    |

# 3 初次运行

本章介绍如何快速验证GR55xx SDK中的HRS RSCS Relay示例。

#### 🛄 说明:

SDK\_Folder为用户当前所使用的GR55xx系列SDK的根目录。

## 3.1 支持平台

HRS RSCS Relay示例支持下列开发平台。

| 表 3-1 | 支持开发平台 |
|-------|--------|
|-------|--------|

| 硬件平台       | 开发板型号           |
|------------|-----------------|
| GR551x开发套件 | GR5515-SK-BASIC |

## 3.2 固件烧录

HRS RSCS Relay示例工程的源码位于SDK\_Folder\projects\ble\ble\_multi\_role\ble\_app\_hrs\_ rscs\_relay。

用户可通过Gprogrammer依次将*ble\_app\_hrs\_rscs\_relay\_fw.bin、ble\_app\_hrs\_fw.bin和ble\_app\_rscs\_fw.bin*烧 录至三块开发板,这三块开发板分别作为Relay设备、HRS传感器设备和RSCS传感器设备。GProgrammer烧录固件的具体操作方法,请参考<u>《GProgrammer用户手册》</u>。

🛄 说明:

- *ble\_app\_hrs\_rscs\_relay\_fw.bin*位于SDK\_Folder\projects\ble\ble\_multi\_role\ble\_app\_hrs\_r scs\_relay\build。
- *ble\_app\_hrs\_fw.bin*位于SDK\_Folder\projects\ble\ble\_peripheral\ble\_app\_hrs\build。
- *ble\_app\_rscs\_fw.bin*位于SDK\_Folder\projects\ble\ble\_peripheral\ble\_app\_rscs\build。
- GProgrammer位于SDK\_Folder\tools\GProgrammer。

## 3.3 测试验证

测试HRS RSCS Relay示例所需软硬件如下表所示。

表 3-2 测试所需软硬件

| 名称                  | 描述                                   |
|---------------------|--------------------------------------|
| GRToolbox (Android) | BLE调试工具,位于SDK_Folder\tools\GRToolbox |

#### 🛄 说明:

本文中GRToolbox的截图仅供用户了解操作步骤,实际界面请参考最新版本GRtoolbox。

HRS RSCS Relay设备、HRS传感器设备、RSCS传感器设备和GRToolbox准备完毕,即可进行HRS RSCS Relay示例的测试验证,具体步骤如下:

1. 扫描HRS RSCS Relay设备

打开GRToolbox,选择"应用 > RELAY"。

手机扫描发现广播名为"Goodix\_HRS\_RSCS\_RELAY"的设备(广播名可在*user\_app.c*文件中修改),如图 3-1所示。

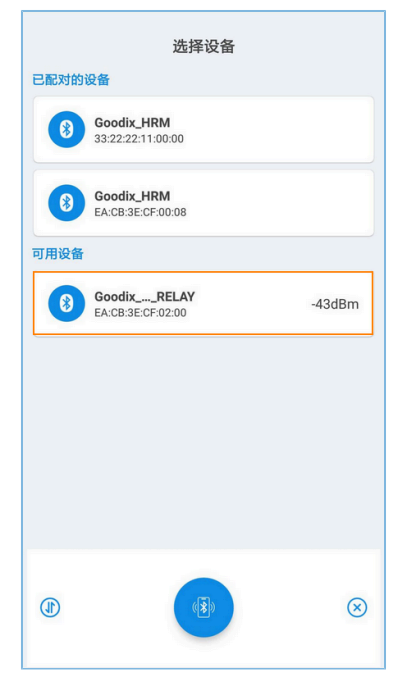

图 3-1 在手机端发现Goodix\_HRS\_RSCS\_RELAY

#### 🛄 说明:

设备全名若超出14个字符,名称中间将以省略号显示。

2. 连接HRS RSCS Relay设备

选中并连接"Goodix\_HRS\_RSCS\_RELAY",进入HRS RSCS RELAY界面。

| 14:07 🖉 🖬 🙆 🖨 |           | 0.0K/s \$ % | ý z 🛜 🚥 |
|---------------|-----------|-------------|---------|
| ← 中继示         | 例         |             |         |
| Goodix_HRS_R  | SCS_RELAY |             |         |
| <i>⊒</i> ;    | ((p))     | (           | ~       |
|               | 使能RS      | C数据通知       | •       |
|               | 使能HR      | S数据通知       |         |
| RSCS          |           |             |         |
| 速度            | 0         |             | km/h    |
| 距离            | 0         |             | km      |
| 总距离           | 0         |             | km      |
| HRS           |           |             |         |
| 心率            | 0         |             | 次/分钟    |
| 传感器位置         | N/A       |             | 获取      |
|               |           |             |         |
|               | 断开连接      |             |         |

图 3-2 HRS RSCS RELAY界面

3. 连接传感器设备

点击连接 ♂ 按钮,控制HRS RSCS Relay设备扫描、连接HRS和RSC传感器设备。Relay设备连接成功后 如下图所示。

| 15:48 🛛 🖉 🖬 🔍       |           | 0.0K/s 🕏 🕸 🗵 🛜 🚥 |
|---------------------|-----------|------------------|
| ← 中继示               | 例         |                  |
| Goodix_HRS_R        | SCS_RELAY |                  |
| <i>=3</i> ;-        | ((ŗ))     |                  |
| 🔗 断开RSC             | 使能RS      | C数据通知            |
| \begin{split} 断开HRS | 6 使能HR    | S数据通知            |
|                     |           |                  |
| RSCS                | •         |                  |
| 速度                  | 0         | km/h             |
| 距离                  | 0         | km               |
| 总距离                 | 0         | km               |
| HRS                 |           |                  |
| 心率                  | 0         | 次/分钟             |
| 传感器位置               | N/A       | 获取               |
|                     |           |                  |
|                     |           |                  |
|                     | 断开连接      |                  |

图 3-3 连接传感器设备

4. 开启传感器通知

使用通知 <</li>
按钮,控制HRS RSCS Relay设备通知HRS和RSC传感器上报采集的数据。

完成后即可接收HRS RSCS Relay设备中继出的心率、跑速与步频相关信息。

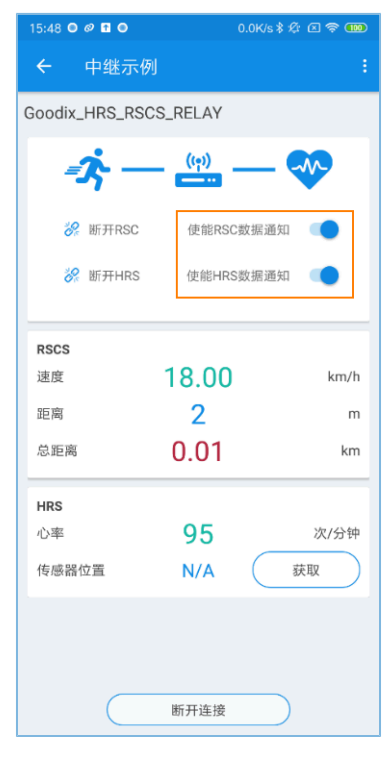

图 3-4 开启HRS传感器通知

#### 5. 读取HRS传感器位置

点击"获取"按钮,控制HRS RSCS Relay设备读取HRS传感器位置信息。

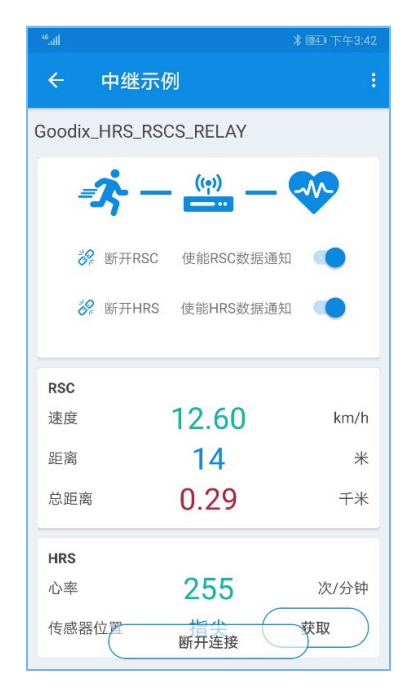

图 3-5 读取HRS传感器位置

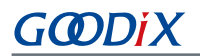

若实际情况符合上述说明,则HRS RSCS Relay应用示例运行成功。

## 4 应用详解

本章将介绍HRS RSCS Relay示例的运行流程和关键代码。

## 4.1 运行流程

HRS RSCS Relay示例开始运行后,将依次执行初始化外设和BLE协议栈、添加Profiles以及开启广播等操作。 当GRToolbox扫描到该示例的广播并建立连接后,运行流程如图 4-1所示:

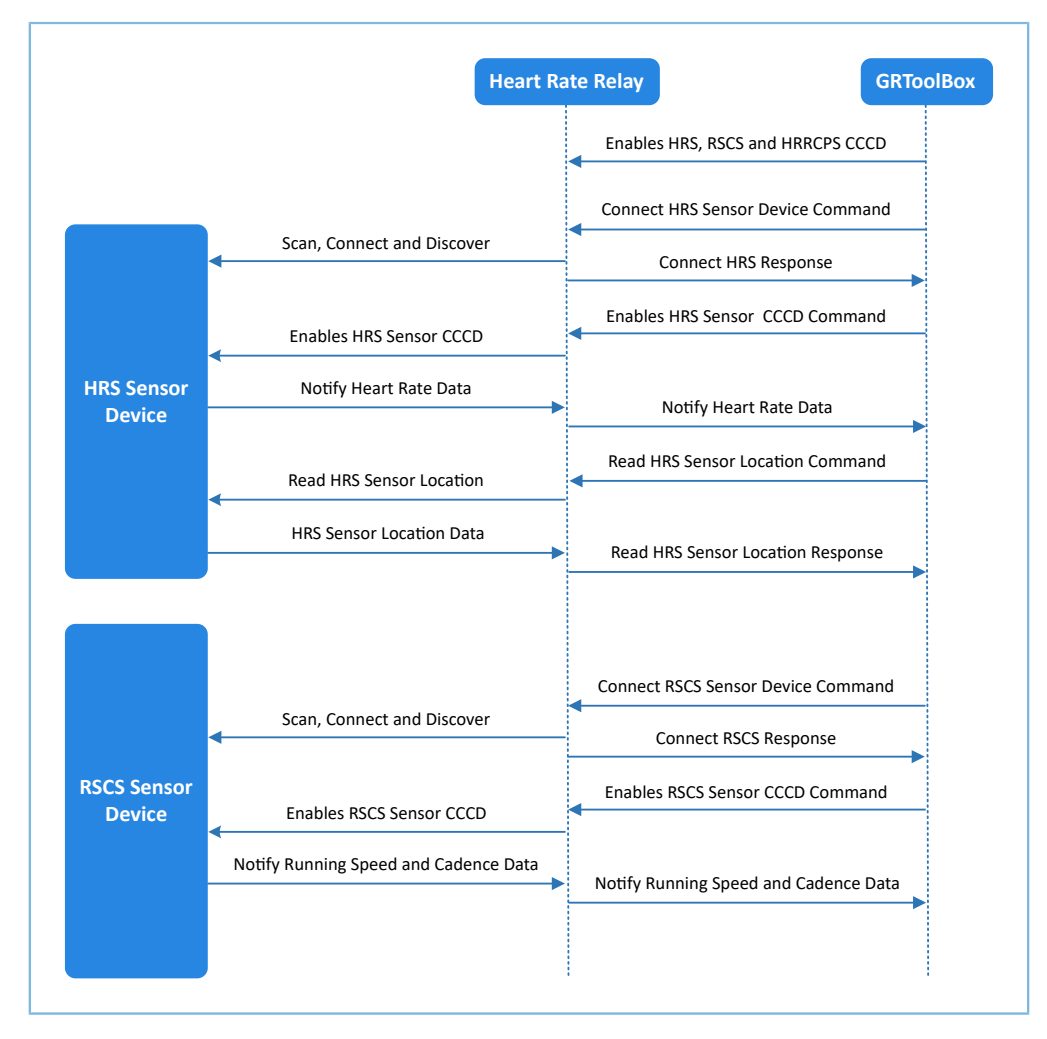

图 **4-1** 运行流程图

## 4.2 关键代码

下文以HRS传感器设备为例,详细介绍GRToolbox、Relay设备以及HRS传感器设备交互过程中的关键代码。

## 4.2.1 接收来自GRToolbox的指令

当HRR Control Point Characteristic Value接收到GRToolbox的控制指令数据时,会解析出相应的事件上报至应用层,并执行相应的指令。

```
路径: 工程目录下user_app\user_app.c
```

名称: hrrcps\_evt\_process()

# G@DiX

```
static void hrrcps evt process (hrrcps evt t *p evt)
{
    ...
        switch (p evt->evt type)
       {
           case HRRCPS_EVT_CTRL_PT_IND_ENABLE:
               APP LOG DEBUG("HRR Control Point Indication is enabled.");
               break;
           case HRRCPS_EVT_CTRL_PT_IND_DISABLE:
               APP LOG DEBUG("HRR Control Point Indication is disabled.");
               break;
           .....
           default:
              break;
       }
    •••
}
```

## 4.2.2 连接HRS传感器指令

HRRCPS解析该指令并以"HRRCPS\_EVT\_SCAN\_HRS"事件上报至应用层,然后开启扫描、过滤HRS传感器 设备。当Relay设备扫描到广播后,通过app\_adv\_report\_handler()判断发出该广播的设备是否为目标设备,判断 方法为检查广播数据中是否含有HRS UUID。当确定其为目标设备后停止扫描,通过app\_scan\_stop\_handler()与 其建立连接,再通过app\_connected\_handler()发现Heart Rate Service(上述函数均位于*user\_app.c*中)。

路径: 工程目录下user\_app\user\_app.c

```
名称: hrrcps_evt_process()
```

```
static void hrrcps_evt_process(hrrcps_evt_t *p_evt)
{
    .....
    case HRRCPS_EVT_SCAN_HRS:
        .....
    error_code = ble_gap_scan_start();
    g_hrs_active_state = SCAN_DEV_STATE;
    break;
    .....
}
```

## 4.2.3 开启HRS通知指令

HRRCPS解析该指令并以"HRRCPS\_EVT\_ENABLE\_HRS\_NTF"事件上报至应用层,开启HRS传感器通知,然 后将接收到心率数据中继至GRToolbox。

```
路径: 工程目录下user_app\user_app.c
```

名称: hrrcps\_evt\_process()

# G**@D**jX

```
static void hrrcps_evt_process(hrrcps_evt_t *p_evt)
{
    ...
    case HRRCPS_EVT_ENABLE_HRS_NTF:
        error_code = hrs_c_heart_rate_meas_notify_set(s_conn_idx_hrs_c, true);
        s_user_write_id = USER_WR_HRS_NTF_EN;
        break;
    ...
}
```

路径: 工程目录下user\_app\user\_app.c

名称: hrs\_c\_evt\_process ()

```
static void hrs c evt process(hrs c evt t *p evt)
{
    .....
    case HRS C EVT HR MEAS VAL RECEIVE:
       for (rr intervals idx = 0; rr intervals idx < p evt-
>value.hr meas buff.rr intervals num; rr intervals idx++)
       {
           hrs rr interval add(p evt->value.hr meas buff.rr intervals[rr intervals idx]);
       }
       hrs sensor contact detected update(p evt-
>value.hr_meas_buff.is_sensor_contact_detected);
       hrs_heart_rate_measurement_send(s_conn_idx_collector,p_evt-
>value.hr_meas_buff.hr_value, p_evt->value.hr_meas_buff.energy_expended);
       break;
    .....
}
```

## 4.2.4 获取HRS传感器设备位置的指令

HRRCPS解析该指令并以"HRRCPS\_EVT\_HRS\_SENSOR\_LOC\_READ"事件上报至应用层,然后读取HRS传感器 位置,并将读取数据中继至GRToolbox。

```
路径: 工程目录下user_app\user_app.c
```

```
名称: hrrcps_evt_process()
```

```
static void hrrcps_evt_process(hrrcps_evt_t *p_evt)
{
    .....
    case HRRCPS_EVT_HRS_SENSOR_LOC_READ:
        error_code = hrs_c_sensor_loc_read(s_conn_idx_hrs_c);
        break;
    .....
}
```

```
路径: 工程目录下user_app\user_app.c
   名称: hrs_c_evt_process ()
static void hrs_c_evt_process(hrs_c_evt_t *p_evt)
{
     . . .
    case HRS_C_EVT_SENSOR_LOC_READ_RSP:
       hrs sensor location set((hrs sensor loc t)p evt->value.sensor loc);
       rsp_val.cmd_id = HRRCPS_CTRL_PT_HRS_SEN_LOC_READ;
       rsp_val.rsp_id = HRRCPS_RSP_ID_OK;
       rsp val.is inc prama = true;
       rsp_val.rsp_param = p_evt->value.sensor_loc;
        error_code = hrrcps_ctrl_pt_rsp_send(s_conn_idx_collector,&rsp_val);
       APP_ERROR_CHECK(error_code);
       break;
     ...
}
```

## 🛄 说明:

GRToolbox控制HRS RSCS Relay设备与RSCS传感器设备交互流程,与上述流程类似,此处不再赘述。